## LOP Help Center - Funding Invoice Correction Process

Last Modified on 10/23/2024 1:05 pm CDT

## Overview

This article is to provide information about our process for handling invoice corrections to clients who utilize our Payroll Funding Services .

\*Note\* Want to learn more about Payroll Funding services? Please visit our website and schedule a consultation today!

## Process

1. Submit a request through the LOP Help Center, selecting the "LOP Funding - Invoice Correction" request type; fill out the required information.

| Payroll Team                                                                                                    |
|----------------------------------------------------------------------------------------------------|
| Welcome! You can raise a request for the Payroll Team using the options provided.                                                  |
| What can we help you with?                                                                                                    |
| LOP Funding - Invoice Correction<br>Request a correction to an invoice (for use by clients utilizing LOP Invoice Funding Services) |
| Required fields are marked with an asterisk *                                                                                      |
| Your Company's Name *                                                                                                    |
| Test Company                                                                                                    |
| Invoice Customer Name*                                                                                                    |
| Test Customer                                                                                                    |
| Invoice Number*                                                                                                    |
| 98765                                                                                                    |

- 2. The LOP team will make the requested changes to the invoice, and notify you when complete.
  - The correction will appear in the invoice register as a new invoice using the original invoice number plus "-1" (if it's the second correction it will be a "-2", if it is a correction of a correction it will be a "-1-1", etc)
- 3. You may then work with your client to provide them with the needed correction; you may either send an updated master invoice or just the correction.
  - To send the updated master invoice, find the original invoice and double click into it. From there, you can either Email or Print the invoice from the Actions Menu:

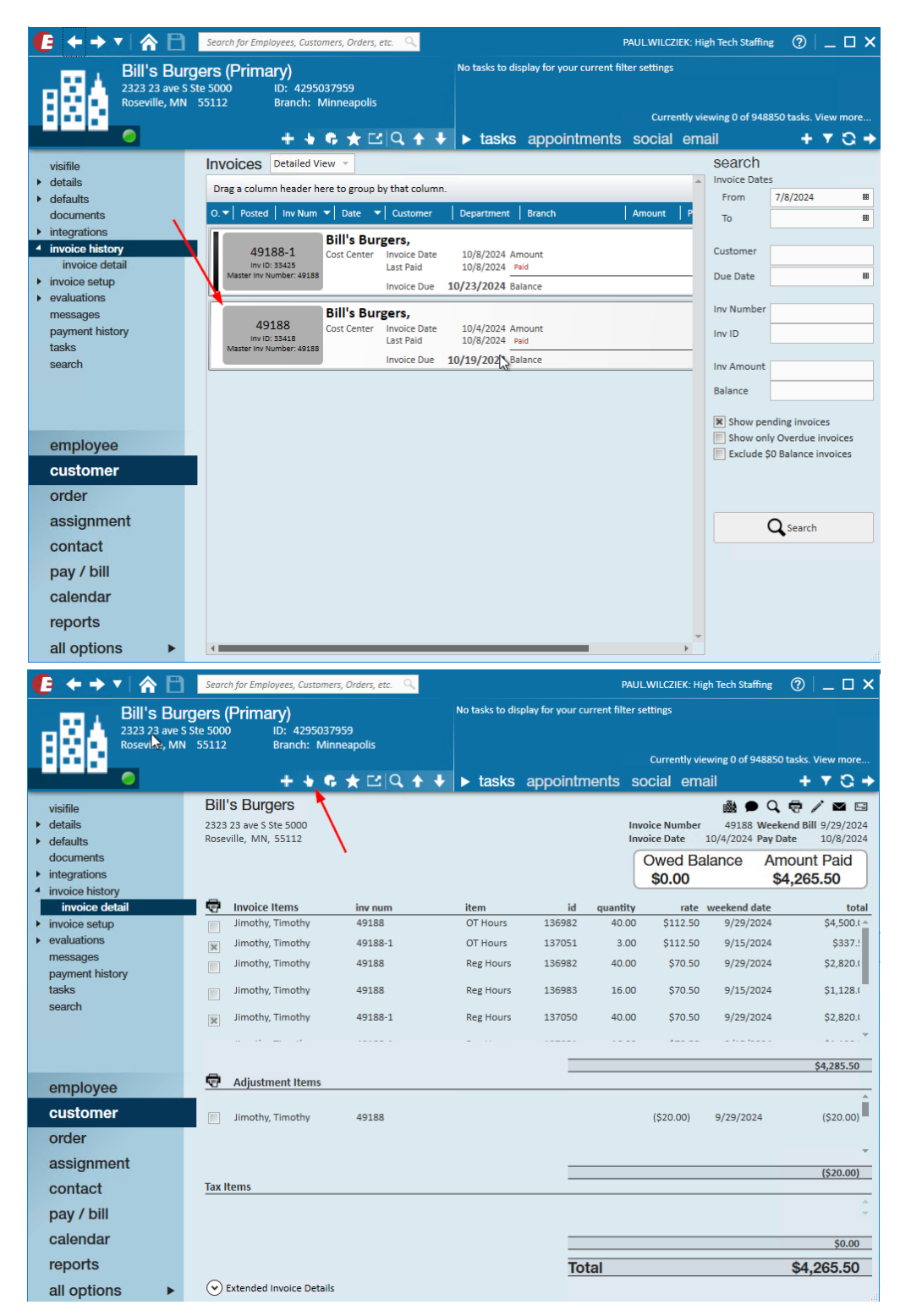

• To send only the correction, navigate into the correction and follow the same steps from the Actions Menu:

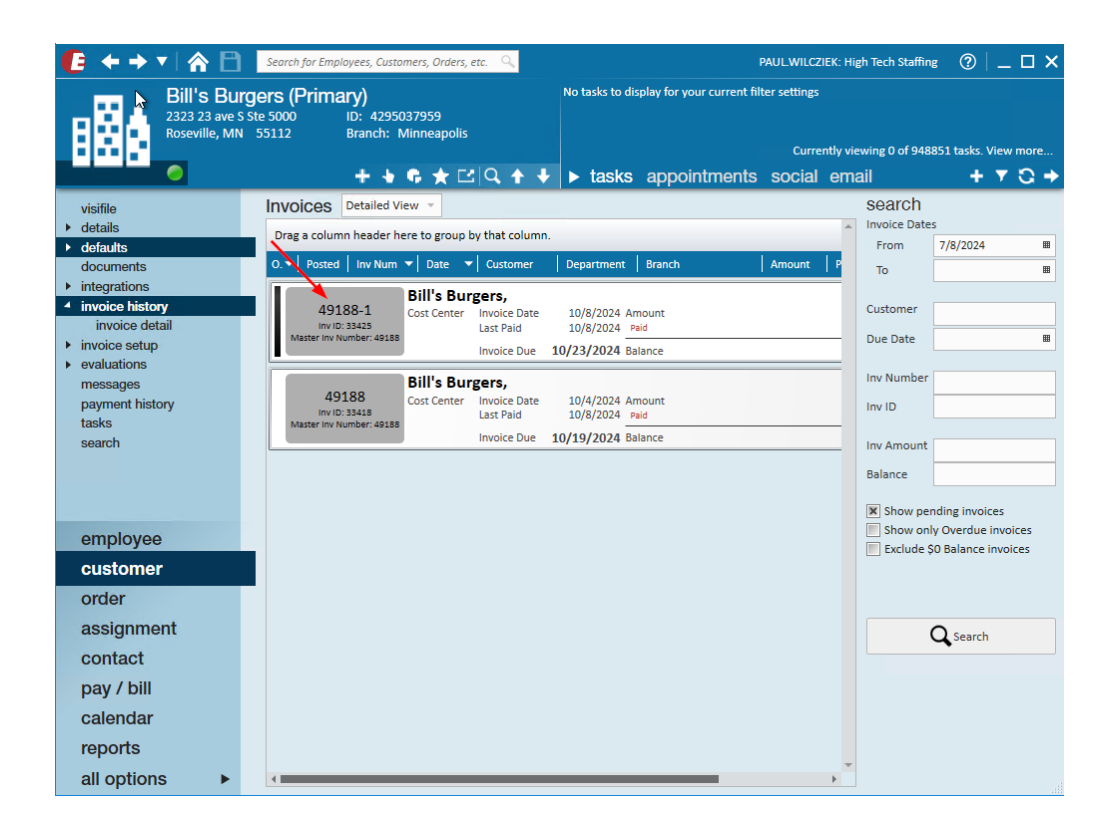

## **Related Articles**